# **User Guide** Article 321 Penalty Mitigation Report

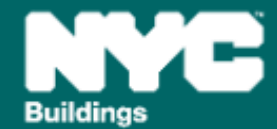

Version 1, 03/14/2025

When an owner of a covered building subject to Article 321 is **unable to demonstrate timely compliance with** either NYC Administrative Code §28-321.2.1 (**performance-based pathway**) or §28-321.2.2 (**prescriptive pathway**), such owner may apply for penalty mitigation in one of the following ways:

- 1. Mediated Resolution; or
- 2. Eligible Energy Conservation Project (EECP, see this HPD resource here); or
- 3. Unexpected or Unforeseeable Event (Rare)

This guide describes how to pursue **Penalty Mitigation** for a covered building subject to Article 321, including:

- 1. DOBNOW Filing Fee for Article 321 Penalty Mitigation
- 2. Filing an LL97 Penalty Mitigation (Article 321) ticket
- 3. Preparing and submitting supporting documentation

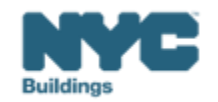

# **Critical Information for DOB NOW: Safety**

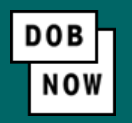

The **Owner**, **Owners Representative**, and **Service Provider** (RDP/RCxA) **email** addresses **must be** provided in the DOB NOW Filing Fee process.

- These **3 email addresses** are the only way to **access** your building profile in **BEAM**.
- While you may be able to create a BEAM account without submitting a DOB NOW filing fee, applicable building information will **not** be present in your building profile.
- The **BEAM account** must be **created** using **one of the three email addresses** identified in the LL97 DOB NOW Fee portal associated with the BIN/BBL.

Email addresses entered in DOB NOW will serve as the **only** email addresses to view building profile in BEAM.

- Owner
- Owner Representative
- Service Provider (RDP/RCxA)

DOB NOW Filing Fee Payment information and submitted emails are transferred to BEAM on a nightly basis. It is not possible to complete a BEAM report in one day.

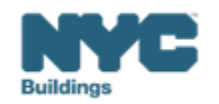

- Navigate to the DOB Now login page at <u>nyc.gov/dobnow</u>, enter your NYC.ID email address in the Email field, and select Login. If you need to create an NYC.ID account, select Create Account or use the <u>DOB NOW User</u> <u>Guide</u> for step-by-step instructions.
- After logging into DOB NOW, the Welcome page displays. Hover over DOB NOW: Safety and click Energy.
- From the Energy sub-menu, select Local Law 97/88 Filing Fee Payments.

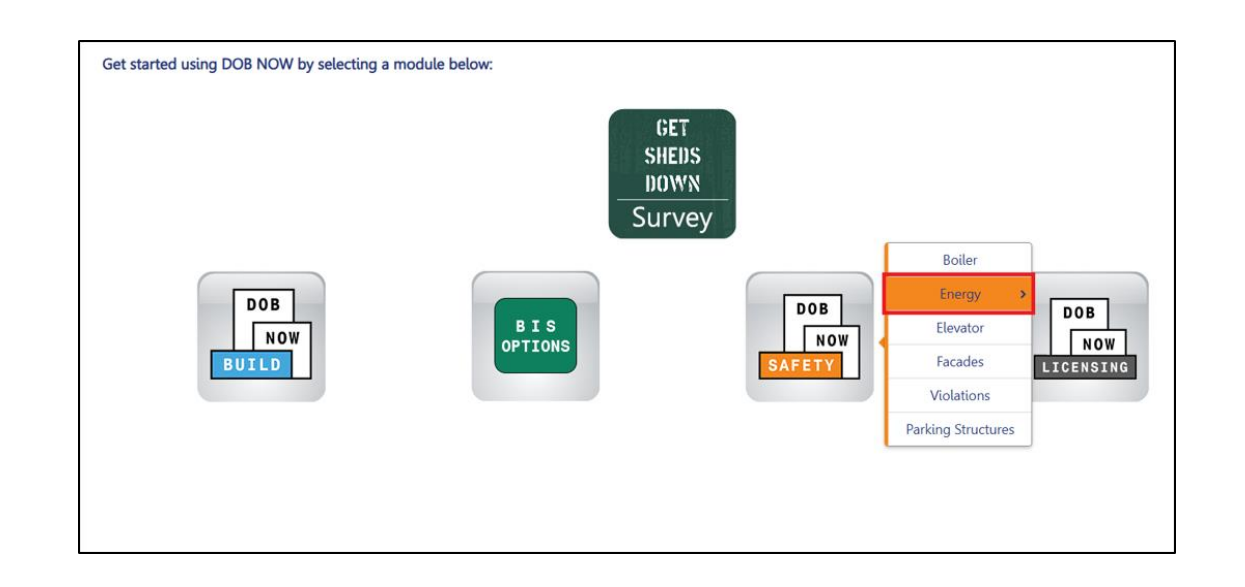

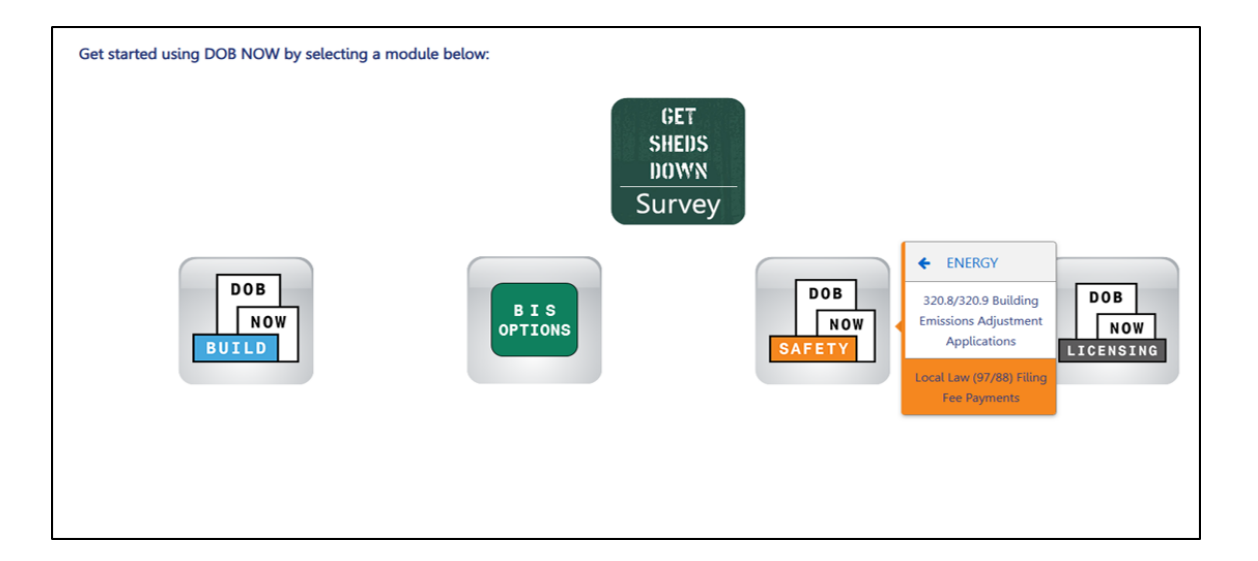

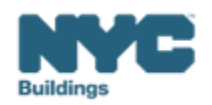

DOB

NOV

• On the Local Law Payments dashboard, select +Local Law 97 Payment.

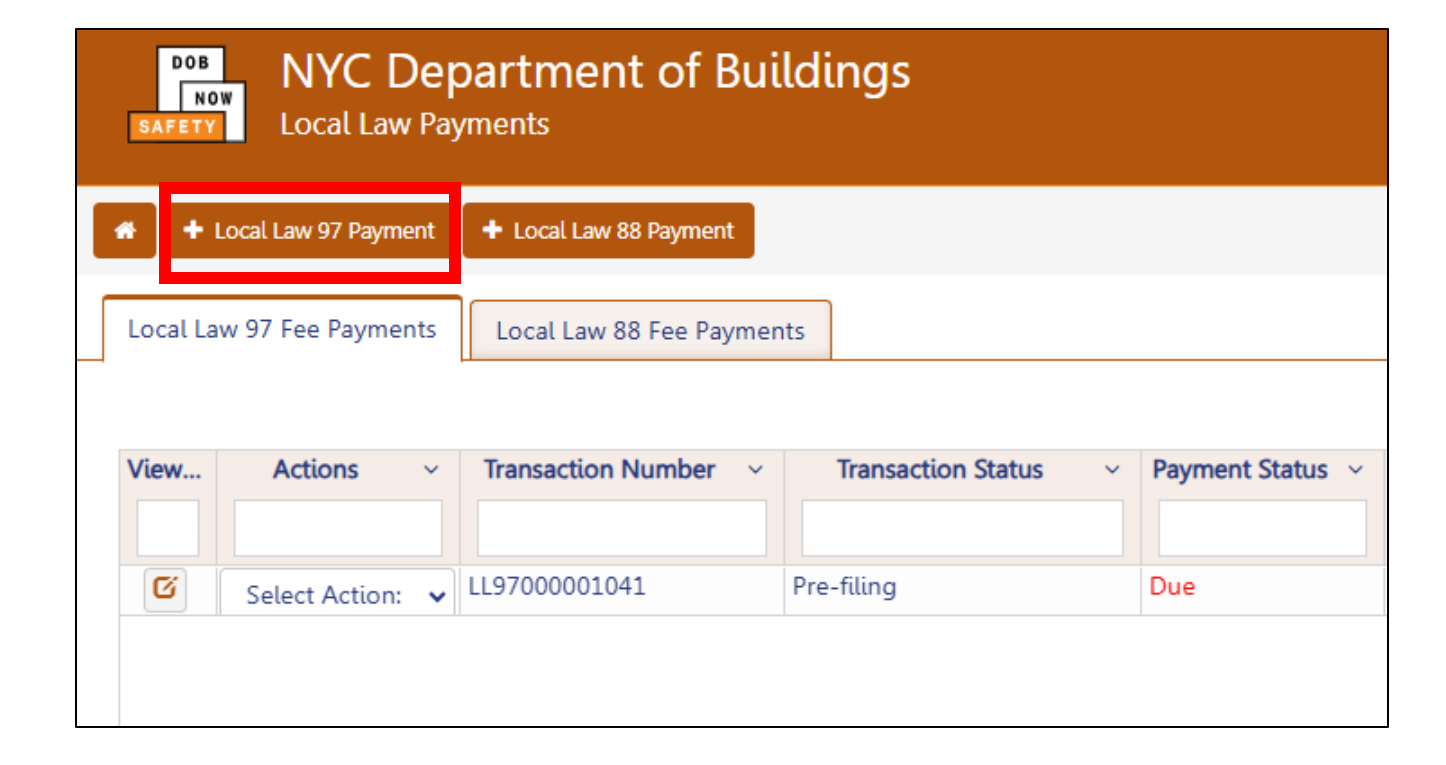

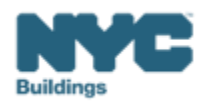

DOB

NOW

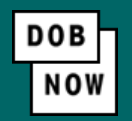

In the **Stakeholders** section, select your role: **Owner** or **Owner's Representative**. The information of the logged in user will autopopulate in the selected section. Owner information is required.

- To change the name or address, select Manage/Associate Licenses from the person icon in the top right corner of the screen.
- If the logged in user is an Owner's Representative, enter the email address associated with the NYC.ID account of the owner on the Owner Information Tab. The grayed-out fields will auto-populate from the DOB NOW profile associated with the NYC.ID account.

**NOTE:** To submit a compliance report in BEAM, you must first pay your filing fee and create an account in BEAM using **one of the following emails provided here: Owner, Owner's Representative, or Service Provider (RDP/RCxA).** Only these emails will allow you to access your building profile in BEAM. You **must** add all three email addresses by clicking either the Owner information or the Owner's Representative tabs.

| Stakeholders*                             |                                                   | >                                         |
|-------------------------------------------|---------------------------------------------------|-------------------------------------------|
| Are you an:*                              |                                                   |                                           |
| Owner Owner                               | s Representative (also provide Owner Information) |                                           |
| Owner Information* Owner's Representative |                                                   |                                           |
| Email*                                    | Owner Type*                                       | Service Provider (RDP/RCxA) email address |
| Please enter email address                | Select Type:                                      | ×                                         |
| First Name                                | Middle Initial                                    | Last Name                                 |
|                                           |                                                   |                                           |
| Business Name*                            | Business Address*                                 | City*                                     |
|                                           |                                                   |                                           |
| State*                                    | Zip Code*                                         | Business Telephone                        |
|                                           |                                                   |                                           |

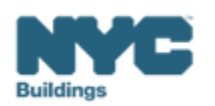

#### Under Owner Information, select Owner Type.

- The following owner types are **fee exempt**:
  - 1. Buildings owned by a not-for-profit corporation that is used exclusively for educational, charitable and/or religious purposes,
  - 2. Buildings owned by a Federal, State, City or foreign government.
- Fee-exempt owners are exempt from payment but still must complete these steps to get the Payment Confirmation Number to be entered in the BEAM Reporting Portal.
  - If a fee exempt owner type is selected, the NYC Department of Finance Property Information must indicate that the Tentative or Final Assessment Roll assessed value is zero. Go to nyc.gov/nycproperty to print proof of exemption and upload it in the Reporting Portal with your report.

| keholders*               |                        |                                                      |                                           |
|--------------------------|------------------------|------------------------------------------------------|-------------------------------------------|
| Are you an:*             |                        |                                                      |                                           |
| Owner                    | Own                    | er's Representative (also provide Owner Information) |                                           |
| Owner Information*       | Owner's Representative |                                                      |                                           |
| Email*                   |                        | Owner Type*                                          | Service Provider (RDP/RCxA) email address |
| Please enter email addre | 255                    | Select Type:                                         | ×                                         |
| First Name               |                        | Middle Initial                                       | Last Name                                 |
| Business Name*           |                        | Business Address*                                    | City*                                     |
| State*                   |                        | Zip Code*                                            | Business Telephone                        |
|                          |                        |                                                      |                                           |

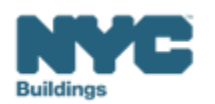

- Select Article 321 to indicate your compliance pathway.
- Select **Yes** when asked whether you will be filing a compliance report in the LL97 Reporting Portal and select **2024** as your Report Year.

| Transaction Information*                                                                                                    |                                        | 🗹 🗲 |
|----------------------------------------------------------------------------------------------------|----------------------------------------|-----|
| Which article under Local Law 97 applies to your building?* (This information can be found                                                                      | d on the LL97 Covered Buildings list.) |     |
| Article 320 O Article 321                                                                                                    |                                        |     |
| Will you be filing a compliance report in the LL97 Peperting Portal?*                                                                                           | Yes   No                               |     |
| Report Year*                                                                                                    |                                        |     |
| 2024 ~                                                                                                    |                                        |     |
| <ul> <li>Article 320 Article 321</li> <li>Will you be filing a compliance report in the LL97 Reporting Portal?*</li> <li>Report Year*</li> <li>2024 </li> </ul> | Yes O No                               |     |

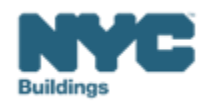

DOB

- Select one the following:
  - 1. Mediated resolution (RCNY 103-17(g))
  - 2. Unexpected or Unforeseeable Event (RCNY 103-17(f)(1))
  - 3. Eligible Energy Conservation Alteration Project (RCNY 103-17(f)(2)

In this example, we've selected Mediated Resolution, which is likely to be the selected option.

| Article 321 Information*                                                                                                    | > |
|----------------------------------------------------------------------------------------------------|---|
| What type of Article 321 compliance report will you be filing in the LL97 Reporting Portal?*                                                                                                    |   |
| Compliance Report - Energy Compliant Building or Prescriptive Energy Conservation Measures (28-321.3; RCNY 103-17(b)(1))<br>Mediated resolution (RCNY 103-17(g))<br>Article 321 compliance report Payment Confirmation number* |   |
| <i>Er ter Compliance Report Payment Confirmation number like 97321CR000001007</i>                                                                                                    |   |
| Unexpected or Unforeseeable Event (RCNY 103-17(f)(1)) Eligible Energy Conservation Alteration Project (RCNY 103-17(f)(2))                                                                                                    |   |

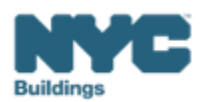

DOB

• In the Property Information section, enter the Borough, Block and Lot and click Search & Add.

| Property Information*                        |                                                             |                       | ~         |  |  |
|----------------------------------------------|-------------------------------------------------------------|-----------------------|-----------|--|--|
| Select the BIN(s) for which you are filing a | Select the BIN(s) for which you are filing a single report. |                       |           |  |  |
| Borough, Block, Lot                          |                                                             |                       |           |  |  |
| Borough*                                     |                                                             | Block*                | Lot*      |  |  |
| Select Borough                               | ~                                                           | Enter Block           | Enter Lot |  |  |
|                                              |                                                             | <b>Q</b> Search & Add |           |  |  |

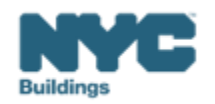

DOB NO

• In the **Building Identification Number** pop-up window, check the box(es) by the BIN(s) for this payment then click **Select & Add**.

| Building | uilding Identification Number |      |   |                     |                  |          |           |                  |
|----------|-------------------------------|------|---|---------------------|------------------|----------|-----------|------------------|
| ~        |                               | BIN  | ~ | A                   | ddress           | ~        | Borough   | <                |
|          | 1028159                       |      |   | 125 COLUMBUS AVENUE |                  |          | MANHATTAN |                  |
|          |                               |      |   |                     |                  |          |           |                  |
|          |                               |      |   |                     |                  |          |           |                  |
|          |                               |      |   |                     |                  |          |           |                  |
|          |                               |      |   |                     |                  |          |           |                  |
|          |                               |      |   |                     |                  |          |           |                  |
| Total It | ems: 1                        |      |   |                     |                  |          |           |                  |
|          | ۹ 1                           | /1 ► | ▶ | 10 V Items Per Page |                  |          |           | 1 - 1 of 1 items |
|          |                               |      |   |                     | 🖺 Select & Add 1 | X Cancel |           |                  |

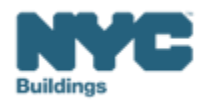

DOB

NOV

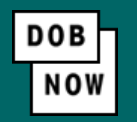

- The **property** information will then be listed in a grid under the Search & Add button and **can be removed** by selecting the trash icon. If selections are changed in the Transaction Information section after an address has been added, the system will remove the address and it will need to be re-entered.
- Select Yes to confirm the BIN(s) has either a single owner or the property is a co-op or condo.
  - Enter any **Related Payment Confirmation Number** (any payment that has already been processed in DOB NOW: *Safety* for the same property)

| Action          | BIN                  | Address                                                  | Borough                          | Block    | Lot |  |
|-----------------|----------------------|----------------------------------------------------------|----------------------------------|----------|-----|--|
|                 | 1028159              | 125 COLUMBUS AVENUE                                      | MANHATTAN                        | 1118     | 1   |  |
| Is the selected | d BIN(s) associated  | with a single owner or is the property a co-op or condo? | Yes No                           |          |     |  |
| Related Paym    | ent Confirmation N   | umber (any payment that has already been processed in    | DOB NOW: Safety for the same pro | operty). |     |  |
| Separate ea     | nch by a comma '','' |                                                          |                                  |          |     |  |
|                 |                      |                                                          |                                  |          |     |  |
|                 |                      |                                                          |                                  |          |     |  |
|                 |                      | 🖺 Save 🦳 🎘 Proce                                         | eed to Pay <b>\$ 800</b>         |          |     |  |

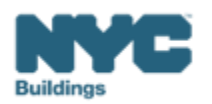

- The Proceed to Pay button will display the payment amount. Click **Proceed to Pay** and then **Pay Now**.
- A **CityPay window** will open in a new window/tab where payment is made by selecting the Check or Credit Card tab. See the <u>DOB NOW Payments CityPay Manual</u> for step-by-step instructions.

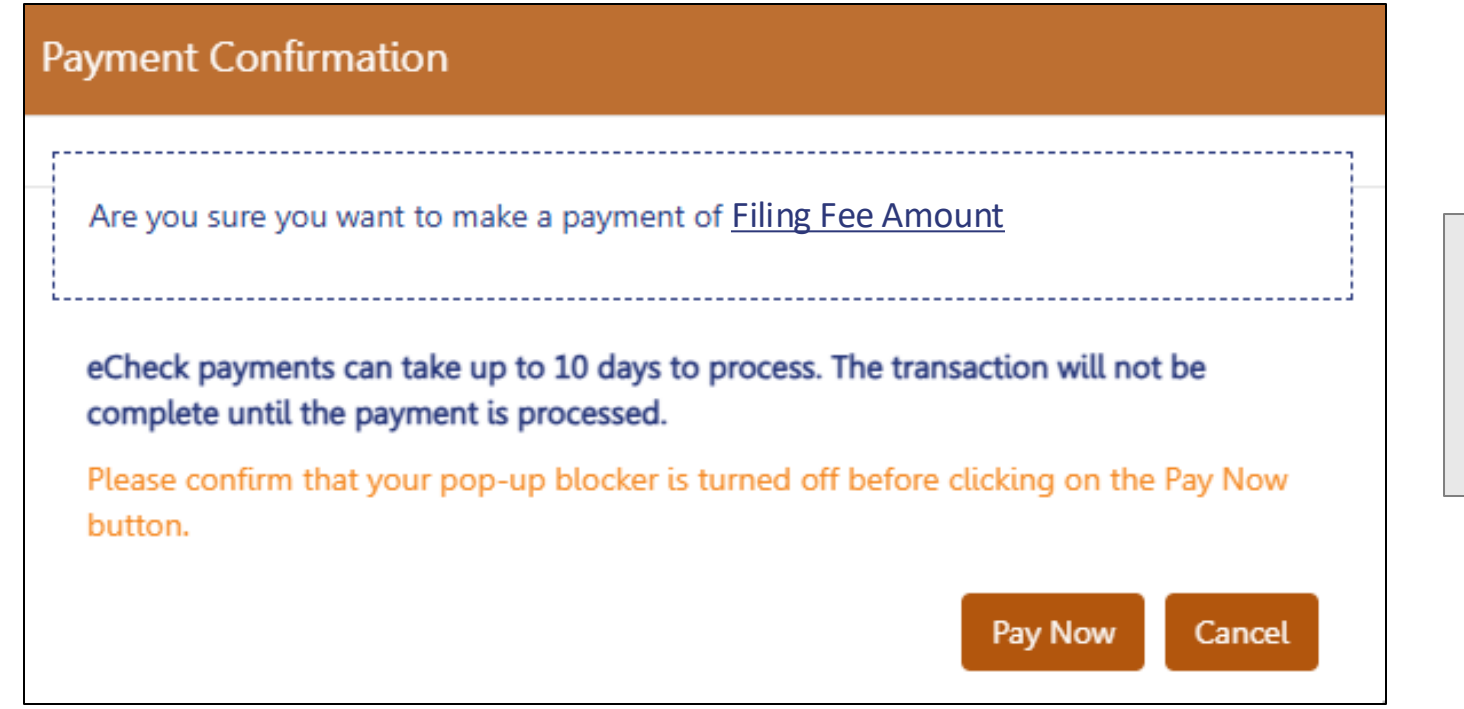

321 Penalty Mitigation Filing Fees:

- Mediated Resolution: \$800
- Eligible Energy Conservation Project: \$210
- Unexpected or Unforeseeable Event: \$60

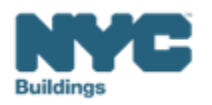

- After payment is submitted in City Pay, receipt details will be provided that show a receipt number. This is **NOT** the number to be entered into the BEAM Reporting Portal.
- Return to the DOB NOW window. For credit card/Paypal/Venmo payments, you will see a notification with a
  Payment Confirmation Number. This is the number to be submitted in the Reporting Portal. It will also be sent
  to you by email.
- For payments by **eCheck**, the status of the transaction will change to **Pending Payment Verification**.
  - The **Payment Confirmation Number** will be sent by email when the payment clears (**up to 10 business days** after it is submitted).
  - Your data will not be logged in BEAM until:
    - The payment clears; and
    - The status on DOB NOW no longer says "pending"; and
    - You have a payment confirmation number.

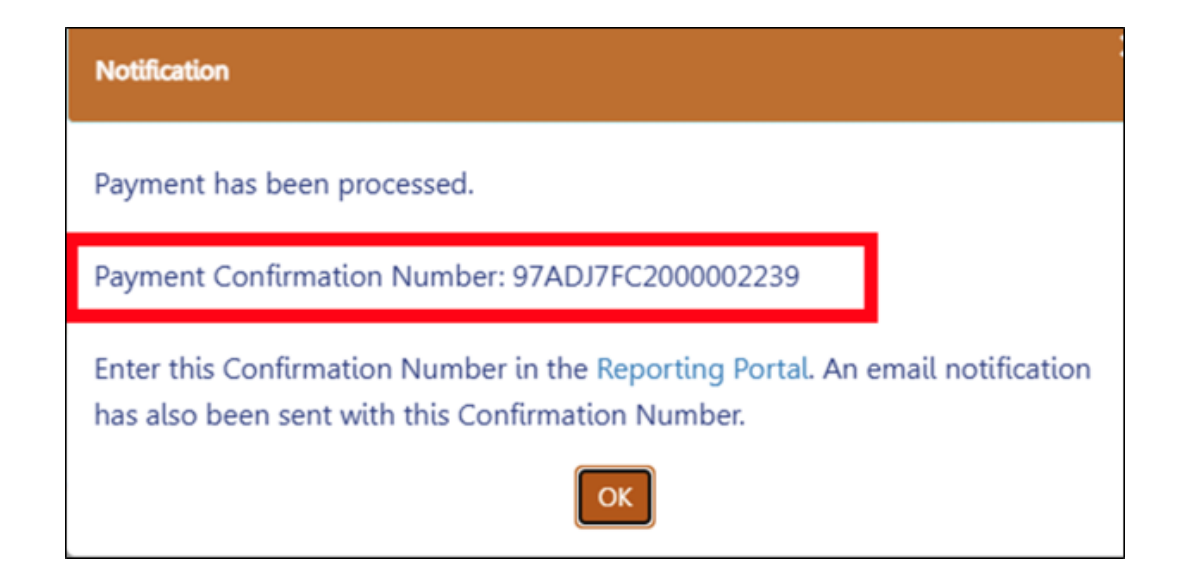

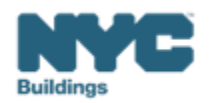

• On the BEAM Platform at <u>nyc.beam-portal.org</u>, from the left sidebar, navigate to **Helpdesk.** Then again from the left sidebar, click **New Ticket.** 

| ≡<           | BE ▲ M POWERED BY SEED PLATFORM™                                                                                                    |
|--------------|----------------------------------------------------------------------------------------------------|
| 🏟 ЈОЕ ЅМІТН  |                                                                                                    |
| INVENTORY    | Select a cycle to view building data from: 2024 Calendar Year 🗸                                                                                                    |
| MADD MEMBERS | Actions:                                                                                                    |
| МАР          | Current Sorts:       This box will display active sorts from the table below.       Image: Current Search Terms:         Current Search Terms:       This box will display active searches from the table below.       Image: Current Search Terms: |
| 🖪 HELPDESK   |                                                                                                    |
| () ABOUT     | View by Property View All by Tax Lot                                                                                                    |
| € LOGOUT     | Property Name V BBL (Tax Lot) V Buildin                                                                                                    |

| ■ Submissions    |                                                                                                    |                                                                                                    |  |
|------------------|----------------------------------------------------------------------------------------------------|----------------------------------------------------------------------------------------------------|--|
| 🗥 Homepage       | Knowledgebase / Overview                                                                            |                                                                                                    |  |
| New Ticket >     | Knowledgebase                                                                                       |                                                                                                    |  |
| 🛢 Knowledgebase  | What are LL97 and LL88?                                                                             | How do I set up my accounts?<br>What about individual BEAM<br>tickets?<br>This section contains walkthroughs of<br>account setup across ESPM, DOB NOW,<br>and BEAM, as well as walkthroughs of<br>each ticket submission offered within<br>BEAM. |  |
| 🏙 BEAM Inventory | This section contains links to<br>comprehensive overviews of NYC's suite                            |                                                                                                    |  |
|                  | of laws that optimize building<br>performance and help mitigate climate<br>change.<br>View articles |                                                                                                    |  |
|                  |                                                                                                    | View articles 🎓                                                                                                    |  |

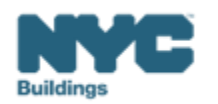

BEAM

#### BEAM

#### 1. Select 09. LL97 Penalty Mitigation (Article 321).

| Submit a 09. LL97 Penalty Mitigation (Article 321)                                                                                                    |
|----------------------------------------------------------------------------------------------------|
| When an owner of a covered building subject to Article 321 is unable to demonstrate timely compliance with either NYC Administrative Code §28-321.2.1 (performance based pathway) or §28-321.2.2 (prescriptive pathway), such owner may apply for penalty mitigation in one of the following ways: |
| <ol> <li>Mediated Resolution; or</li> <li>Eligible Energy Conservation Project ((EECP) - see resource and form here); or</li> <li>Unexpected or Unforeseeable Event.</li> </ol>                                                                                                    |
| A complete "Article 321 Penalty Mitigation" ticket must include all of the following:                                                                                                    |
| <ol> <li>Building address, Borough-Block-Lot (BBL) and Building Identification Number<br/>(BIN).</li> </ol>                                                                                                    |
| 2. Upload of all applicable supporting documentation.                                                                                                    |
| <ol> <li>Confirmation of Registered Design Professional (RDP) or Qualified Retro-<br/>Commissioning (RCx) Agent attestation, as applicable.</li> </ol>                                                                                                    |
| 4. DOB NOW Payment Confirmation Number.                                                                                                    |
| i. Mediated Resolution Reports (i.e. 97321MRxxxxx); or                                                                                                    |
| ii. Eligible Energy Conservation Project (EECP) (i.e. <b>97321Exxxxxx</b> ); or                                                                                                    |
| iii. Unexpected or Unforeseeable Event (i.e. <b>97321Uxxxxx</b> ).                                                                                                    |

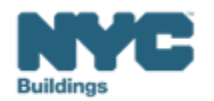

- On the Create Ticket page, enter Submitter Email. This email address with receive copies of all public updates to this ticket. The email address must match one of the following: one of the email addressees entered in DOB NOW (building owner, owner representative, or service provider).
- Enter Borough-Block-Lot (BBL), Building Address and Building Identification Number (BIN).

| Submitter Email*                                                                                                    |
|----------------------------------------------------------------------------------------------------|
|                                                                                                    |
| This e-mail address will receive copies of all public updates to this ticket.                                                                                                    |
| Enter Building Address*                                                                                                    |
| Inter address as it appears on NYC DOB BIS.                                                                                                    |
| Enter Borough-Block-Lot (BBL)*                                                                                                    |
| inter BBL as it appears on LL97 CBL.                                                                                                    |
| BLs must be 10 numerical digits, including any leading zeros for the block and lot (i.e. 1012234067). There<br>should be no dashes, spaces, or other characters within the digits. |
| Enter Building Identification Number (BIN)*                                                                                                    |
| Enter BIN as it appears on LL97 CBL.                                                                                                    |
| 3INs must be 7 numerical digits (i.e. 1234567) There should be no dashes, spaces, or other characters withir<br>he digits.                                                         |

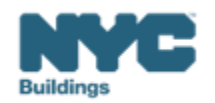

- Select from the dropdown one of three mitigating factor types:
  - Mediated Resolution
  - Eligible Energy Conservation Project (EECP)
  - (Rare) Unexpected or Unforeseeable Event

| I | Please select the mitigating factor type:                                      |   |
|---|--------------------------------------------------------------------------------|---|
|   |                                                                                | ~ |
|   |                                                                                |   |
|   | Mediated Resolution                                                            |   |
|   | Eligible Energy Conservation Project (EECP)                                    |   |
|   | Unexpected or unforeseen circumstance (i.e. damaged as a result of a disaster) |   |

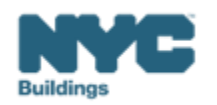

BEAM

## **Article 321: Penalty Mitigation - Mediated Resolution**

- Select the mitigating factor type: Mediated Resolution
  - Mediated resolution is an option for building owners who can demonstrate that they are making diligent efforts to comply with Article
     321 but need additional time for completion.
- Click "Choose file" and upload the following supporting documentation in a single document.
  - A work plan describing either:
    - a) How the building will comply with 2030 emissions limits by 2030, including estimated emissions reduction of proposed renovations and how such renovations will be financed and implemented, as certified by an RDP; or
    - b) How the 13 PECMs will be completed by December 31, 2025, including which vendors are responsible, as certified by an RCx agent.
- Check the box under "Please confirm that the annual benchmarking report was submitted by this property for the previous calendar year pursuant to LL84."

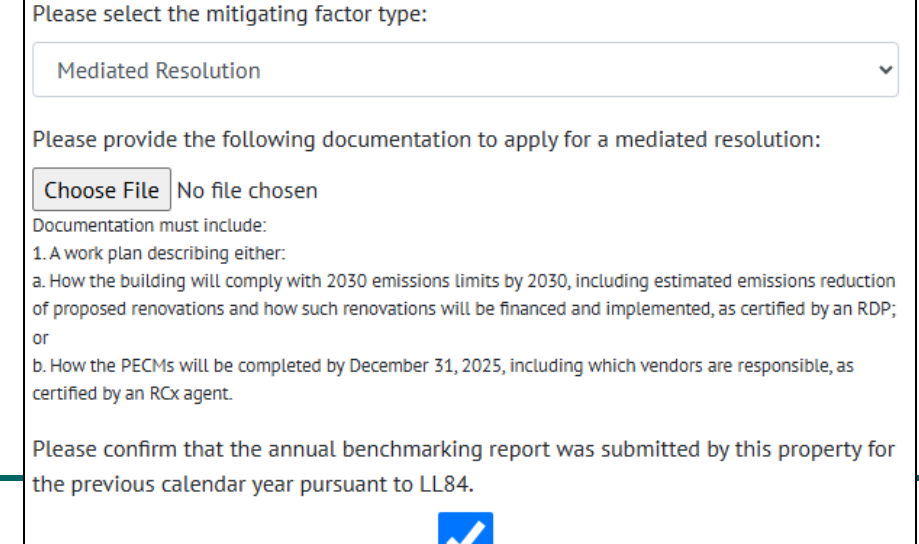

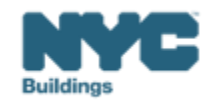

#### Article 321: Penalty Mitigation – Eligible Energy Conservation Project (EECP) **BE M**

- Select the mitigating factor type: Eligible Energy Conservation Project (EECP)
- Click "Choose file" and upload the following supporting documentation in a single document.
  - Commitment from state/local agency of governmental assistance; AND
  - <u>EECP Narrative Form</u> and corresponding documentation as identified in the form

| Please select the mitigating factor type:                                                                                                    |   |
|----------------------------------------------------------------------------------------------------|---|
| Eligible Energy Conservation Project (EECP)                                                                                                    | ~ |
| Please provide documentation certifying the eligible energy conservation project.          Choose File       No file chosen         Please provide the following:         1. Commitment from state/local agency of governmental assistance; AND         2. EECP Narrative Form and corresponding documentation as identified in the form |   |

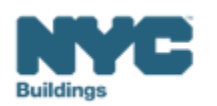

#### Article 321: Penalty Mitigation: Unexpected or Unforeseeable Event **BE A**

- Select the mitigating factor type: **Unexpected or Unforeseeable Event**
- Select the unforeseen event or unexpected circumstance:
  - Hurricane damage, Severe flooding, Fire, or Other
- Click "Choose file" and upload the following supporting documentation.
  - Accepted documentation can include photographs demonstrating the nature and extent of any such damage, and/or a description of how such damage precluded compliance in such calendar year.

| Please select the mitigating factor type:                                      |   |
|--------------------------------------------------------------------------------|---|
| Unexpected or unforeseen circumstance (i.e. damaged as a result of a disaster) | ~ |
| lease select the unforeseen event or unexpected circumstance:                  |   |
|                                                                                | ~ |
|                                                                                |   |
| Hurricane damage                                                               |   |
| Severe flooding                                                                |   |
| Fire                                                                           |   |
| Other                                                                          |   |

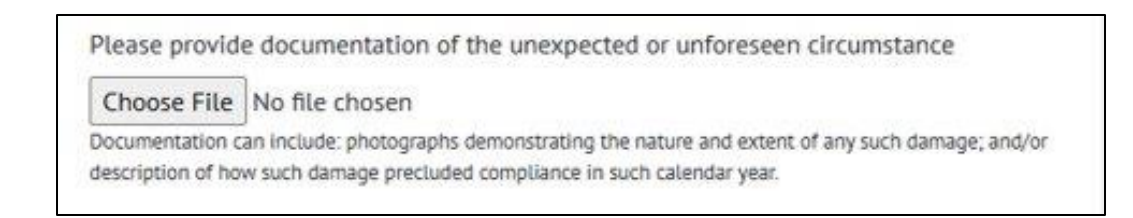

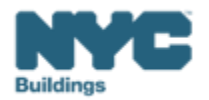

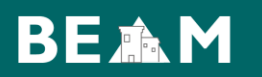

- Enter DOB Now Payment Confirmation Number
- Click **Submit Ticket** to submit your Article 321: Penalty Mitigation Report

Enter DOB NOW Payment Confirmation Number:\*

This is a required field. DOB NOW User Guide.

(i.e. \*\*97321MRxxxxx, 97321Exxxxxx, or 97321Uxxxxx).

Submit Ticket

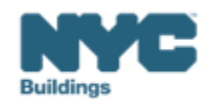